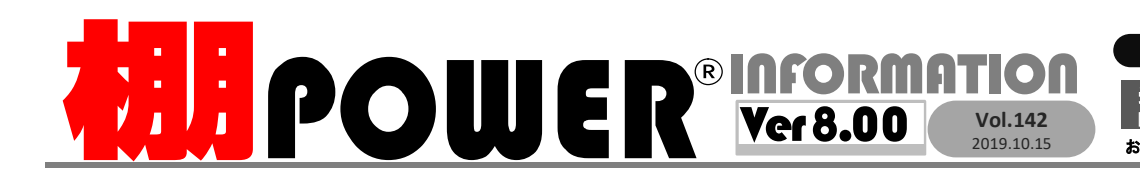

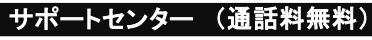

 受付
 10:00~12:00
 13:00~17:00

 時間
 ※土日・祝日はお休みをいただいております

 お問合せメールアドレス
 tp-support@cyber-l.co.jp

☎ 0120-987-571 ATWサービス(クラウド) ☎ 0120-963-510 発行… CYBER LINKS 株式会社サイバーリンクス

サイバーリンクス 流通 ポータルサイト

棚割システムほか、食品スーパー向け基幹システム、EDI、ネットスーパーなど当社の様々な流通業界向けサービスをご紹介しています。導入 事例や業界のトレンド、IT活用についてなどプログ形式でお伝えしています。ぜひご覧ください。 https://cyberlinks-portal.com/

# 新機能紹介 第3弾 分析検証に新規項目追加・商品情報に税率項目を追加

## 分析検証時、選択分類内でのABC分析の確認が可能に

分析検証内でのABC分析に「分類内」を追加しました。これにより、棚割モデル全体でなく、選択 した分類内でのABC分析の結果が確認できるため、分類内でどの商品のフェイス数を増やすか、 減らすか等を検討可能です。

分類によって売上に差がある場合などは、棚割モデル全体だけでなく、分類ごとに確認することで、より細かく商品の売り上げ状況を確認することができます。

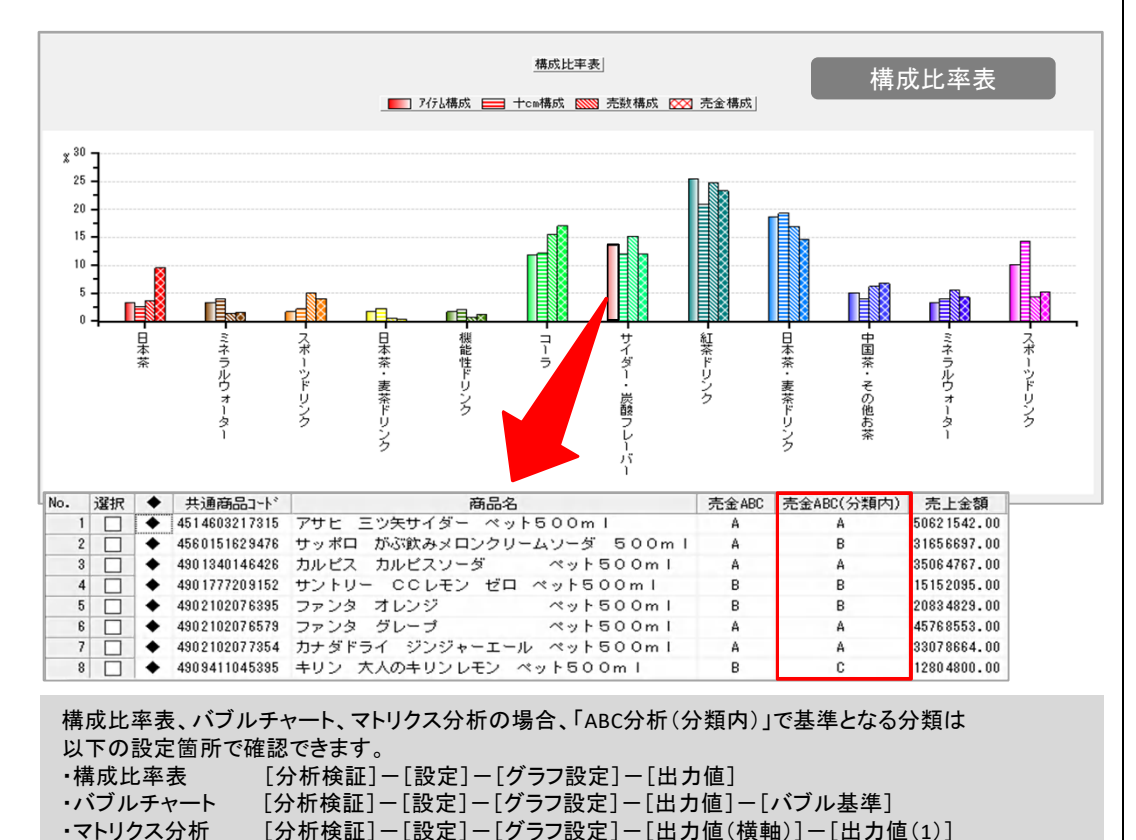

# 商品別に「税率」項目を設定できるように

2019年10月の軽減税率対応に伴い、各商品に税率を登録できるようになりました。 登録した税率は、各帳票に「税率」の項目として表示できます。 棚割に陳列している商品の消費税率が異なる場合、税率を登録すると陳列商品一覧などで各 商品の消費税率も出力可能です。

| 共通領品コード                                                                                                    | 49026500053                           | 35 🔄 約込後索(11)                                                                                                    |                                              |                                       | 100                                                                     |      |
|----------------------------------------------------------------------------------------------------|---------------------------------------|----------------------------------------------------------------------------------------------------|----------------------------------------------|---------------------------------------|-------------------------------------------------------------------------|------|
| ブライベートコード<br>商品名<br>商品力ナ名<br>1910日々                                                                                                    | 白銀(西道 6<br>1274(52) <sup>2</sup> 5 A  | ◆<br>358 サケバック まる らの<br>20189F 313000ML<br>34                                                                                              | 商品力ナ名団頃<br>IOm I                             | 反映しない 〜<br>→短編品名<br>→短編品名             |                                                                         |      |
| 移                                                                                                    | 伛分                                    | 外税                                                                                                    |                                              | $\sim$                                | 10                                                                      | X    |
| 標準価格                                                                                                    | 表示                                    | 金額表示                                                                                                    |                                              | $\sim$                                |                                                                         | Г    |
| 18941 <b>194</b> 941                                                                                                    | ユーザー定義(                               | 商品項目) ボール/ケース 部                                                                                                    | 191279                                       |                                       | 商品                                                                      | KU K |
| 和品分類 医电分数<br>彩注单位<br>最大在走<br>最小在庫                                                                                                    | ユーザー定義(                               | 商品項目) ボール/ケース 5年<br>対映期間<br>後先週<br>形状                                                                                                    | 1971年1月<br>1月18日<br>正正日<br>月前19              | > > >                                 | MS-                                                                     | X2F  |
| (語分類) 医療分数<br>第注単位<br>最大在進<br>載小在庫<br>上重なり(m)<br>下重なり(m)                                                                                                    | 2-4-22                                | 商品項目) ボール/ケース 部<br>対応期時間<br>構定<br>構定<br>構定<br>構定<br>構定<br>構定<br>構定<br>構定<br>構定<br>構造<br>構造<br>構造<br>構造<br>構造<br>構造<br>構造<br>構造<br>構造<br>構造 | 約4時時<br>時間<br>正面<br>指物<br>外視<br>金調表示         | ~<br>~<br>~<br>~                      | <b>岡山</b><br>                                                           | K2 F |
| <ul> <li>         ・         ・         ・         ・</li> <li>         ・         ・         ・</li> <li>         ・         ・         ・</li> <li>         ・         ・         ・</li> <li>         ・         ・         ・</li> <li>         ・         ・         ・</li> <li>         ・         ・         ・</li> <li>         ・         ・</li> <li>         ・         ・         ・</li> <li>         ・         ・</li> <li>         ・         ・</li> <li>         ・</li> <li></li></ul> | ユーザー定義(                               | 商品項目) ボールパケース 部<br>労働期期<br>倍丸組<br>形32<br>取区分<br>電学的結表示                                                                                     | 97個科<br>正面<br>預約<br>外視<br>金額表示<br>文字表示       | > > > > > > > > > > > > > > > > > > > | <b>岡田</b><br>2辞世<br>夏新世                                                 | x2.F |
| <ul> <li>         (1) (1) (1) (1) (1) (1) (1) (1) (1) (1)</li></ul>                                                                                                    | ユーザー定幕(<br>)<br>)<br>、<br>、<br>、<br>、 | 高型成日) ボールグラース 部<br>メロ・開発<br>増先間<br>増欠<br>高型分<br>電空(約84示<br>出の用:自用品コード                                                                      | 6月25日<br>同期<br>正面<br>外税<br>金額表示<br>文半表示<br>0 | >                                     | 一<br>一<br>二<br>二<br>二<br>二<br>二<br>二<br>二<br>二<br>二<br>二<br>二<br>二<br>二 | X>F  |

#### 【登録方法】 「商品情報」項目として登録します 以下3通りの方法で可能です

- ・[マスターメンテナンス]-[商品情報] 「商品情報(メンテナンス)」画面から 単品登録
- ・[マスターメンテナンス] [商品情報] 「一括編集(基本)」から、棚POWER の画面上でまとめて登録
- ・[データ移行]-[インポート]から、 Excelファイル等を選択して一括登録
- ・[マスターメンテナンス]-[商品情報] の画面で税率を設定していない商品 については、帳票上で「0%」と表示 されます。 ※プライスカード、見積書については[環境 設定]-[基本設定(3)]内の「消費税」の税 率が適用されます。

陳列商品一覧表

#### 選択可能項目内の「税率」を出力項目に追加することで帳票に出力できます。

| 共通商品コ−ド       | 商品名                                         | 台/段/列 | 税率  |
|---------------|---------------------------------------------|-------|-----|
| 49776744      | ニッカ シードル 洋なしMIX 瓶200ml                      | 2/4/4 | 10% |
| 4514603217315 | アサヒ 三ツ矢サイダー ペット500ml                        | 1/3/1 | 8%  |
| 4901004154613 | アサヒ ポー                                      | 2/1/3 | 10% |
| 4901340146426 | カルピス 陳列商品一覧表のほか、棚割表(棚                       | 1/3/3 | 8%  |
| 4901411137919 | キリンパ 割図主) 泊加亦再一覧主                           | 2/2/1 | 10% |
| 4901411170718 | 麒麟麦酒                                        | 2/2/2 | 10% |
| 4901592349033 | <sub>K&amp;K カ</sub> 星取表などにも出力できます。         | 1/2/4 | 8%  |
| 4901777052451 | サントリー ~ ~ ~ ~ ~ ~ ~ ~ ~ ~ ~ ~ ~ ~ ~ ~ ~ ~ ~ | 1/1/1 | 8%  |
| 4902102000055 | コカ・コーラ コカ・コーラ 缶350ml                        | 1/2/4 | 8%  |
| 4902102076395 | ファンターオレンジ ペット500ml                          | 1/3/4 | 8%  |

# 「よくあるご質問コーナー

#### ユーザーの皆様よりたくさんのお問合せをサポートセンターにいただいております。 このコーナーでは、その中からよくあるご質問を厳選してご紹介します。

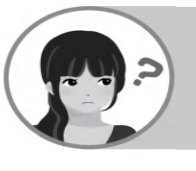

#### プライスカードに商品の価格と消費税の両方を記載したいです。 また、商品の価格は、税込、税抜どちらでも記載できますか?

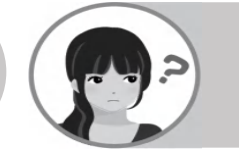

棚POWERの商品情報に登録されている売価ではなく、別の売価をプライスカードに 表示したいです。

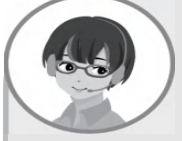

プライスカードの「売価表示方法」から、「税込価格+消費税」や、「税込価格+税抜価 格+消費税」など、様々な組み合わせで価格の表示が可能です。 Ver 8.00からは、「(消費税)」の記載や、任意の売価を2種類選択できるなど、 より細かい表記が可能になりました。

### 操作手順

ポイント:プライスカードは、棚割モデルに陳列している商品は[棚割帳票]あるいは[一括 出力]から出力し、任意の商品のみ出力する場合は[集計帳票]から出力します。

1. [プライスカード]画面「選択可能項目」より「標準価格」あるいは「売価」を選択します。 「詳細設定」画面が表示されます。

※すでにレイアウト上に設定している場合は、「標準価格」あるいは「売価」の上で 右クリックし、[詳細設定]を選択します。

2. [詳細設定]画面-[売価設定]-[売価表示方法]より、表示させたい種類を選択し、 フォント設定や記号などの設定し[設定]をクリックします。

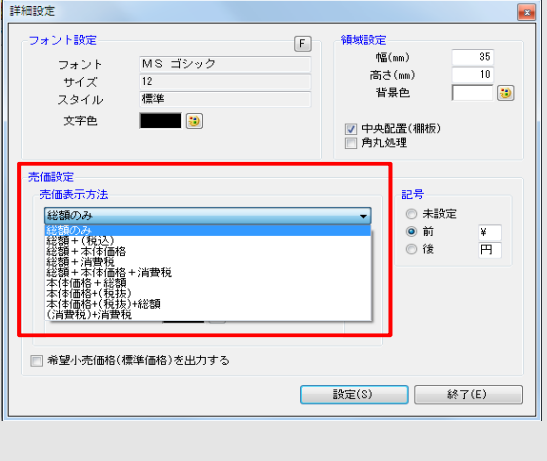

<u>主な売価表示方法と出力結果</u> 例:税抜価格 100円・税込価格110円 ・総額のみ--- 110円 ・総額+(税込)--- 110円(税込) ・総額+消費税--- 110円(税込) ・本体価格+(税抜)--- 100円(税抜) ・総額+本体価格+消費税--- 110円

(本体価格 100円 消費税 10円) ・(消費税)+消費税---(消費税)10円

※「円」表記は「記号」より選択できます

標準価格(売価)には本体価格を登録して おきます。消費税率は、[環境設定]-[基 本設定(3)]内の「消費税」を参照して出力 します。

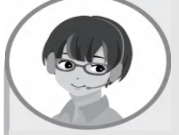

各商品に「任意売価」を設定することで独自の売価をプライスカードに表示できます。 任意売価に出力する価格は、[詳細設定]ー[調整]より設定します。

## 操作手順

BII POWER Q&A

- 1. プライスカード設定画面[詳細設定]をクリックします。
- 2. [調整]タブに切り替え、各商品の「任意売価」欄に出力したい価格を入力します。
- 「選択可能項目」より、「任意売価」を選択します。
   売価設定やフォント設定などを行ない、[設定]をクリックします。
   ※売価設定については左記の「売価表示方法」をご参照ください
- 4. レイアウト内の売価を記載したい位置へマウスを移動し、クリックします。

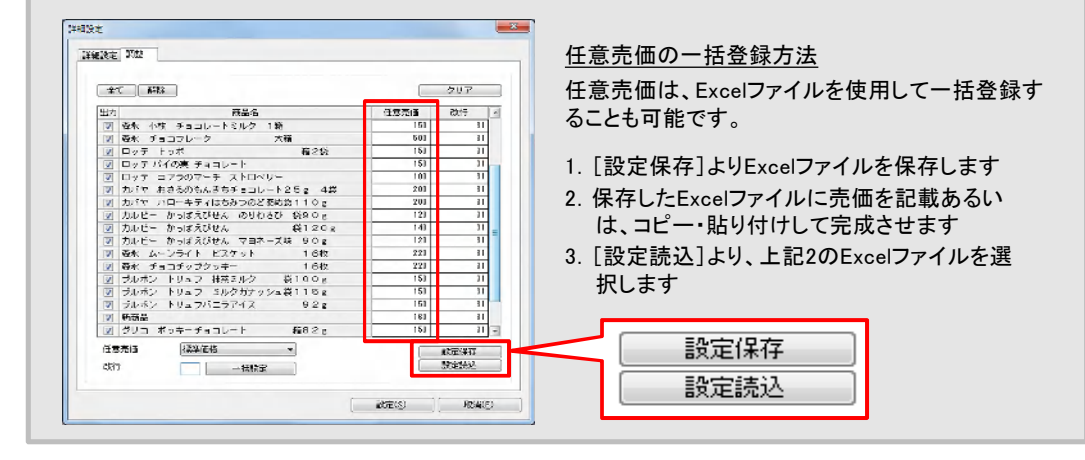

棚POWER・店POWER WEBサイトでもよくあるご質問を公開しています。操作中にエラーが出た場合や不明点があればご活用ください。

棚 POWER・店 POWER WEB サイトトップ >> ユー ザー サポート >> Q&A(よくあるご 質 問)

http://faq.tanapower.com/

棚POWERをご契約いただいている正規ユーザー様のみ、棚POWER・店POWER WEBサイトにて 「棚POWER インフォメーション」のPDFを閲覧・ダウンロードしていただけます。

正規ユーザー様のみに、閲覧に必要なユーザーIDとパスワードをお伝えしています。

# 軽減税率対応に関して

Ver 8.00で商品情報への「税率」項目の追加により、飲料など軽減税率対象商品と標準税率の商品が混在する棚割で各商品ごとに税込価格 を設定できるようになりました。取引先への提案書作成の際にぜひともご活用ください。